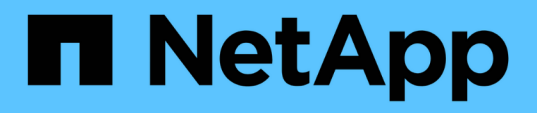

# Cos'è una finestra di manutenzione di Unified Manager

**OnCommand Unified Manager 9.5** 

NetApp December 20, 2023

This PDF was generated from https://docs.netapp.com/it-it/oncommand-unified-manager-95/onlinehelp/task-scheduling-a-maintenance-window-to-disable-cluster-event-notifications.html on December 20, 2023. Always check docs.netapp.com for the latest.

### Sommario

| Cos'è una finestra di manutenzione di Unified Manager                                                | . 1 |
|----------------------------------------------------------------------------------------------------|-----|
| Pianificazione di una finestra di manutenzione per disattivare le notifiche degli eventi del cluster | . 1 |
| Modifica o annullamento di una finestra di manutenzione pianificata                                  | . 2 |
| Visualizzazione degli eventi verificatisi durante una finestra di manutenzione                       | . 3 |

### Cos'è una finestra di manutenzione di Unified Manager

È possibile definire una finestra di manutenzione di Unified Manager per eliminare eventi e avvisi per un intervallo di tempo specifico quando è stata pianificata la manutenzione del cluster e non si desidera ricevere un flusso di notifiche indesiderate.

All'avvio della finestra di manutenzione, un evento "Object Maintenance Window Started" viene pubblicato nella pagina di inventario degli eventi. Questo evento viene reso obsoleto automaticamente al termine della finestra di manutenzione.

Durante una finestra di manutenzione, gli eventi correlati a tutti gli oggetti del cluster vengono ancora generati, ma non vengono visualizzati in nessuna delle pagine dell'interfaccia utente e non vengono inviati avvisi o altri tipi di notifica per questi eventi. Tuttavia, è possibile visualizzare gli eventi generati per tutti gli oggetti di storage durante una finestra di manutenzione selezionando una delle opzioni di visualizzazione nella pagina di inventario Eventi.

È possibile pianificare l'avvio di una finestra di manutenzione in futuro, modificare l'ora di inizio e di fine di una finestra di manutenzione programmata ed annullare una finestra di manutenzione programmata.

## Pianificazione di una finestra di manutenzione per disattivare le notifiche degli eventi del cluster

Se si dispone di un downtime pianificato per un cluster, ad esempio per aggiornare il cluster o per spostare uno dei nodi, è possibile eliminare gli eventi e gli avvisi che normalmente verrebbero generati durante tale periodo di tempo, programmando una finestra di manutenzione di Unified Manager.

### Prima di iniziare

È necessario disporre del ruolo di amministratore dello storage o amministratore dello storage di OnCommand.

### A proposito di questa attività

Durante una finestra di manutenzione, gli eventi correlati a tutti gli oggetti del cluster vengono ancora generati, ma non vengono visualizzati nella pagina degli eventi e non vengono inviati avvisi o altri tipi di notifica per tali eventi.

L'ora immessa per la finestra di manutenzione si basa sull'ora del server Unified Manager.

#### Fasi

- 1. Nel riquadro di navigazione a sinistra, fare clic su Configuration > Cluster Data Sources.
- 2. Nella colonna **modalità di manutenzione** del cluster, selezionare il pulsante a scorrimento e spostarlo verso destra.

Viene visualizzata la finestra del calendario.

3. Selezionare la data e l'ora di inizio e di fine della finestra di manutenzione e fare clic su Apply (Applica).

Il messaggio "Scheduled" viene visualizzato accanto al pulsante di scorrimento.

### Risultati

Una volta raggiunta l'ora di inizio, il cluster passa alla modalità di manutenzione e viene generato un evento "Object Maintenance Window Started".

# Modifica o annullamento di una finestra di manutenzione pianificata

Se è stata configurata una finestra di manutenzione di Unified Manager in modo che si verifichi in futuro, è possibile modificare l'ora di inizio e di fine o annullare la finestra di manutenzione.

#### Prima di iniziare

È necessario disporre del ruolo di amministratore dello storage o amministratore dello storage di OnCommand.

#### A proposito di questa attività

L'annullamento di una finestra di manutenzione attualmente in esecuzione è utile se la manutenzione del cluster è stata completata prima dell'ora di fine della finestra di manutenzione pianificata e si desidera iniziare nuovamente a ricevere eventi e avvisi dal cluster.

#### Fasi

- 1. Nel riquadro di navigazione a sinistra, fare clic su Configuration > Cluster Data Sources.
- 2. Nella colonna Maintenance Mode del cluster:

| Se si desidera                                                                | Eseguire questo passaggio…                                                                                                    |
|-------------------------------------------------------------------------------|----------------------------------------------------------------------------------------------------|
| Modificare l'intervallo di tempo per una finestra di manutenzione pianificata | <ul> <li>Fare clic sul testo "Scheduled" (pianificato)<br/>accanto al pulsante del dispositivo di<br/>scorrimento.</li> </ul> |
|                                                                               | <ul> <li>Modificare la data e l'ora di inizio e/o di fine e<br/>fare clic su Apply (Applica).</li> </ul>                      |
| Estendere la lunghezza di una finestra di manutenzione attiva                 | a. Fare clic sul testo "Active" (attivo) accanto al<br>pulsante del dispositivo di scorrimento.                               |
|                                                                               | <ul> <li>b. Modificare la data e l'ora di fine e fare clic su</li> <li>Apply (Applica).</li> </ul>                            |
| Consente di annullare una finestra di manutenzione programmata                | Selezionare il pulsante a scorrimento e spostarlo verso sinistra.                                                             |
| Consente di annullare una finestra di manutenzione attiva                     | Selezionare il pulsante a scorrimento e spostarlo verso sinistra.                                                             |

## Visualizzazione degli eventi verificatisi durante una finestra di manutenzione

Se necessario, è possibile visualizzare gli eventi generati per tutti gli oggetti di storage durante una finestra di manutenzione di Unified Manager. La maggior parte degli eventi viene visualizzata nello stato obsoleto una volta completata la finestra di manutenzione e dopo aver eseguito il backup e l'esecuzione di tutte le risorse di sistema.

#### Prima di iniziare

Almeno una finestra di manutenzione deve essere completata prima che siano disponibili eventi.

#### A proposito di questa attività

Per impostazione predefinita, gli eventi che si sono verificati durante una finestra di manutenzione non vengono visualizzati nella pagina di inventario Eventi.

#### Fasi

1. Nel riquadro di navigazione a sinistra, fare clic su Eventi.

Per impostazione predefinita, tutti gli eventi attivi (nuovi e riconosciuti) vengono visualizzati nella pagina di inventario Eventi.

2. Dal riquadro **View** (Visualizza), selezionare l'opzione **All events generated during maintenance** (tutti gli eventi generati durante la manutenzione).

Viene visualizzato l'elenco degli eventi che sono stati provati durante gli ultimi 7 giorni da tutte le sessioni della finestra di manutenzione e da tutti i cluster.

3. Se sono state visualizzate più finestre di manutenzione per un singolo cluster, fare clic sull'icona del calendario **ora di attivazione** e selezionare il periodo di tempo per gli eventi della finestra di manutenzione che si desidera visualizzare.

#### Informazioni sul copyright

Copyright © 2023 NetApp, Inc. Tutti i diritti riservati. Stampato negli Stati Uniti d'America. Nessuna porzione di questo documento soggetta a copyright può essere riprodotta in qualsiasi formato o mezzo (grafico, elettronico o meccanico, inclusi fotocopie, registrazione, nastri o storage in un sistema elettronico) senza previo consenso scritto da parte del detentore del copyright.

Il software derivato dal materiale sottoposto a copyright di NetApp è soggetto alla seguente licenza e dichiarazione di non responsabilità:

IL PRESENTE SOFTWARE VIENE FORNITO DA NETAPP "COSÌ COM'È" E SENZA QUALSIVOGLIA TIPO DI GARANZIA IMPLICITA O ESPRESSA FRA CUI, A TITOLO ESEMPLIFICATIVO E NON ESAUSTIVO, GARANZIE IMPLICITE DI COMMERCIABILITÀ E IDONEITÀ PER UNO SCOPO SPECIFICO, CHE VENGONO DECLINATE DAL PRESENTE DOCUMENTO. NETAPP NON VERRÀ CONSIDERATA RESPONSABILE IN ALCUN CASO PER QUALSIVOGLIA DANNO DIRETTO, INDIRETTO, ACCIDENTALE, SPECIALE, ESEMPLARE E CONSEQUENZIALE (COMPRESI, A TITOLO ESEMPLIFICATIVO E NON ESAUSTIVO, PROCUREMENT O SOSTITUZIONE DI MERCI O SERVIZI, IMPOSSIBILITÀ DI UTILIZZO O PERDITA DI DATI O PROFITTI OPPURE INTERRUZIONE DELL'ATTIVITÀ AZIENDALE) CAUSATO IN QUALSIVOGLIA MODO O IN RELAZIONE A QUALUNQUE TEORIA DI RESPONSABILITÀ, SIA ESSA CONTRATTUALE, RIGOROSA O DOVUTA A INSOLVENZA (COMPRESA LA NEGLIGENZA O ALTRO) INSORTA IN QUALSIASI MODO ATTRAVERSO L'UTILIZZO DEL PRESENTE SOFTWARE ANCHE IN PRESENZA DI UN PREAVVISO CIRCA L'EVENTUALITÀ DI QUESTO TIPO DI DANNI.

NetApp si riserva il diritto di modificare in qualsiasi momento qualunque prodotto descritto nel presente documento senza fornire alcun preavviso. NetApp non si assume alcuna responsabilità circa l'utilizzo dei prodotti o materiali descritti nel presente documento, con l'eccezione di quanto concordato espressamente e per iscritto da NetApp. L'utilizzo o l'acquisto del presente prodotto non comporta il rilascio di una licenza nell'ambito di un qualche diritto di brevetto, marchio commerciale o altro diritto di proprietà intellettuale di NetApp.

Il prodotto descritto in questa guida può essere protetto da uno o più brevetti degli Stati Uniti, esteri o in attesa di approvazione.

LEGENDA PER I DIRITTI SOTTOPOSTI A LIMITAZIONE: l'utilizzo, la duplicazione o la divulgazione da parte degli enti governativi sono soggetti alle limitazioni indicate nel sottoparagrafo (b)(3) della clausola Rights in Technical Data and Computer Software del DFARS 252.227-7013 (FEB 2014) e FAR 52.227-19 (DIC 2007).

I dati contenuti nel presente documento riguardano un articolo commerciale (secondo la definizione data in FAR 2.101) e sono di proprietà di NetApp, Inc. Tutti i dati tecnici e il software NetApp forniti secondo i termini del presente Contratto sono articoli aventi natura commerciale, sviluppati con finanziamenti esclusivamente privati. Il governo statunitense ha una licenza irrevocabile limitata, non esclusiva, non trasferibile, non cedibile, mondiale, per l'utilizzo dei Dati esclusivamente in connessione con e a supporto di un contratto governativo statunitense in base al quale i Dati sono distribuiti. Con la sola esclusione di quanto indicato nel presente documento, i Dati non possono essere utilizzati, divulgati, riprodotti, modificati, visualizzati o mostrati senza la previa approvazione scritta di NetApp, Inc. I diritti di licenza del governo degli Stati Uniti per il Dipartimento della Difesa sono limitati ai diritti identificati nella clausola DFARS 252.227-7015(b) (FEB 2014).

#### Informazioni sul marchio commerciale

NETAPP, il logo NETAPP e i marchi elencati alla pagina http://www.netapp.com/TM sono marchi di NetApp, Inc. Gli altri nomi di aziende e prodotti potrebbero essere marchi dei rispettivi proprietari.